## Installation and Connection to DTCOM Software

## Description

Download DTCOM

## **DTCOM Download**

Click on DTCOM\_E.exe

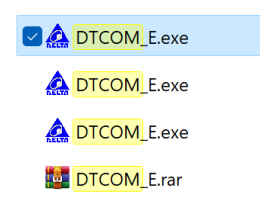

• Select COM port (Refer to COM port driver installation guide) and then click on "Auto Detect".

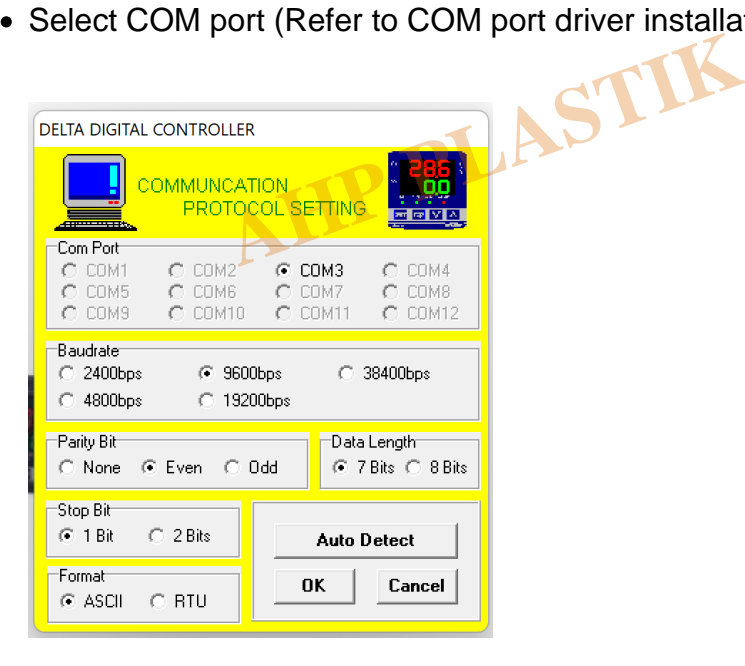

• After detection of some controllers, in the "communication protol" section click on one the detected items and then click "SET" then "Close".

| I                       | Communicate Protocol |
|-------------------------|----------------------|
| No. of Concession, Name |                      |
|                         |                      |
|                         |                      |

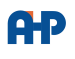

SET

CLOSE

Click on Monitor Icon.

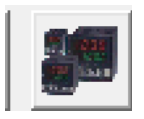

- Select proper "Address". In hydrostatic pressure testers from AHP, there are "number of lines+1" station address, for example in 4 station hydrostatic unit there are 5 address. 1 to 4 is related to pressure lines and 5 is related to temperature address. Select requested address for calibration.
- For DSC-OIT tester there are 2 address, 1 & 2 . Selecting each of these numbers will connect DTCOM to sensor 1 and 2.

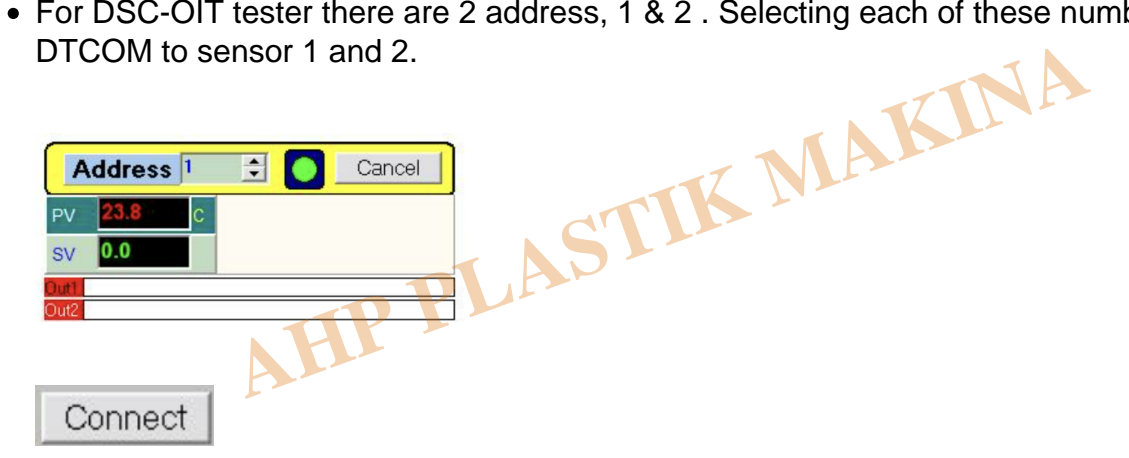

• In the bottom of page settings for the requested station address will be shown.

| Control      |        |   | Input            |             |      | Manual           | Alarm | PV tuning             |
|--------------|--------|---|------------------|-------------|------|------------------|-------|-----------------------|
| Ctrl. Method | Manual | - | Input Type       | K-Type      | •    | Output 1 % 0.0   |       | PV Offset 0.0         |
| Run/Stop     | Run    | • | Unit             | C           | -    | Ctrl. Period1 4  |       | Security              |
| Out1         | Heat   | • | SV               | 0.0         | -    |                  |       | Level 1 Key Disable - |
| 0.10         | Heat   | • | Dange Li         | 1200.0      | - 11 | Output 2 % 0.0   |       | Level 2 Key Disable - |
| Outz         | neal   |   | Range ni         | 11500.0     | - 11 | Ctrl. Period2 20 |       | Level 3 Key Disable - |
| Lock Status  | Normal | - | Range Lo - 200.0 |             |      | Security Level   |       |                       |
|              |        |   | Pointer          | 1           | -    | Fune Out High 0  |       | C Unlock All          |
|              |        |   |                  |             |      | rune Out High o  |       | C Read All, SV,AT     |
|              |        |   |                  |             |      | Tune Out Low 0   |       | C PV,SV               |
|              |        |   | F/W Ve           | ersion 1.40 |      |                  |       | C All Lock            |

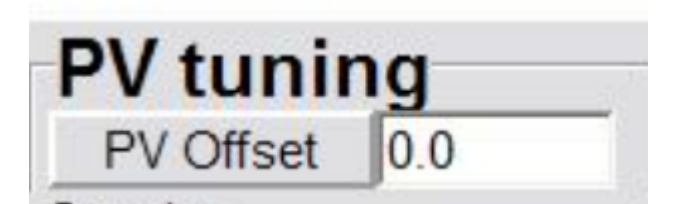

Calibration offset value. Be noted after set of proper value don't forget to "ENTER". Unless the value will not be saved.

• Don't change any other parameters of this page.

## Category

1. Software Guide

AHP PLASTIK MAKINA